#### **STUDENT EDITION**

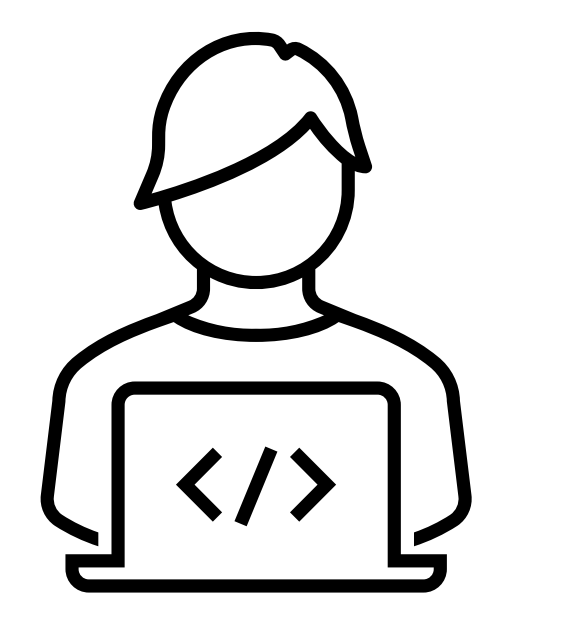

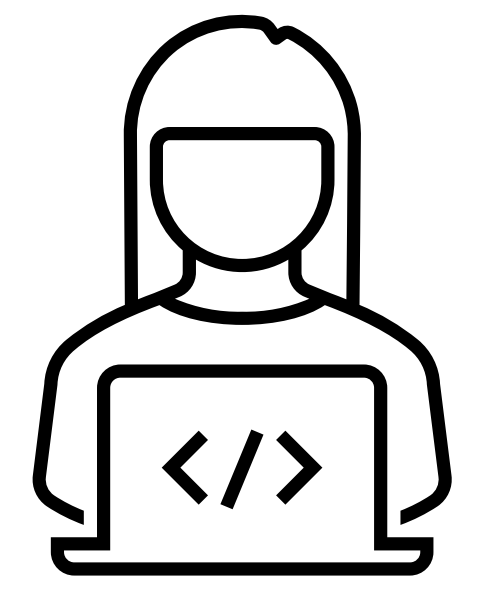

TMU: KY SRNA Testing Site User Guide

WEBSITE FOR SCHEDULING NURSEAIDE STUDENTS FOR THEIR STATE EXAM

# Student

Registration, Payment, Scheduling, View and Print Results, Study Guide

#### STUDENT- Account Creation

Once the Instructor has added the student to TMU, the student should get the following email: **Subject: Account Created From:** <no-reply@tmutest.com

| Kentucky TMU                                                                  |  |
|-------------------------------------------------------------------------------|--|
| Account Created                                                               |  |
| Your TMU account has been created.                                            |  |
| Username: ttest2 (or your email address)<br>Password: 1                       |  |
| Log in at <u>https://ky.tmutest.com</u> to access your account.<br>Log In Now |  |

If not found, students can still log in using the email address the instructor put in TMU and do the forgot password process.

#### Registration:

Once logged in, the student will be asked to complete registration information and a few background questions. The student can log in any time prior to testing to complete registration.

When the instructor has marked the student as completing the course, the student or the instructor can schedule the exam by logging back into the TMU system.

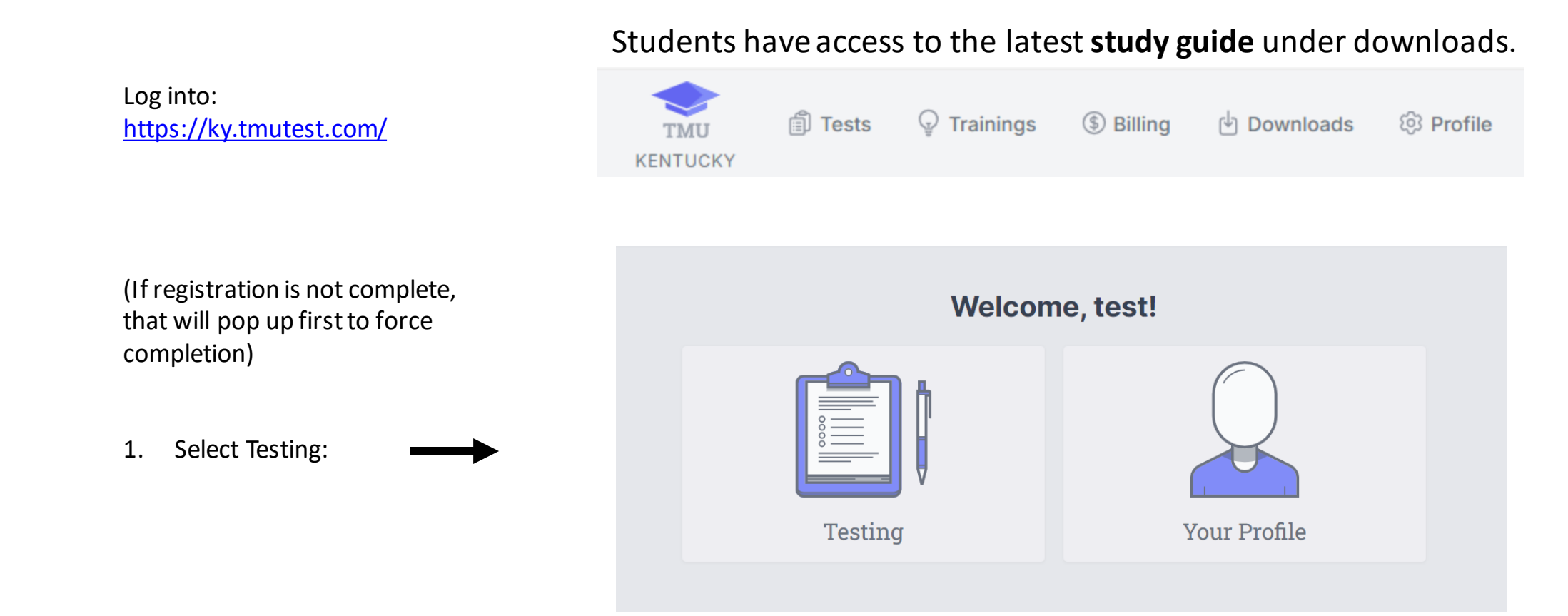

#### (Students needing an audio test needs marked in system by Instructor prior to payment)

2. If student pays for their exam, this screen will show: (if facility is paying, that needs to be completed first from the facility side and then this screen will be skipped for the student)

| Your Tests |                                                       |                                   |                            |
|------------|-------------------------------------------------------|-----------------------------------|----------------------------|
| Scheduling |                                                       |                                   |                            |
|            | EXAM                                                  | REASON                            |                            |
|            | State Registered Nurse Aide<br>Knowledge Not Eligible | Payment Required                  |                            |
|            | Kentucky Medication Aide<br>Knowledge Not Eligible    | Kentucky Medication Aide Training |                            |
|            | State Registered Nurse Aide                           | Payment Required                  |                            |
|            |                                                       |                                   | Add Selected Items to Cart |

Written Test only: \$40

Written Test - oral version: \$55

Peformance Test only: \$75

3. Select tests to pay/schedule, then go to cart at the top and pay.

**NOTIFICATION:** Performance test will INCREASE to \$95 as of 7.1.24

(Students needing an audio test needs marked in system by Instructor prior to payment)

#### 4. Once paid, this screen will show (click on the blue schedule button):

| Your Tests                                         |                                   |          |
|----------------------------------------------------|-----------------------------------|----------|
| Scheduling                                         |                                   |          |
| EXAM                                               | REASON                            |          |
| State Registered Nurse Aide<br>Knowledge Eligible  |                                   | Schedule |
| Kentucky Medication Aide<br>Knowledge Not Eligible | Kentucky Medication Aide Training |          |
| State Registered Nurse Aide<br>Skill Eligible      |                                   | Schedule |
| Testing History                                    |                                   |          |
|                                                    | No test history on record.        |          |
|                                                    |                                   |          |

#### **NOTIFICATION:** Performance test will INCREASE to \$95 as of 7.1.24

(Students needing an audio test needs marked in system by Instructor prior to payment)

It will list by date or select site on Map to filter:

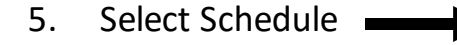

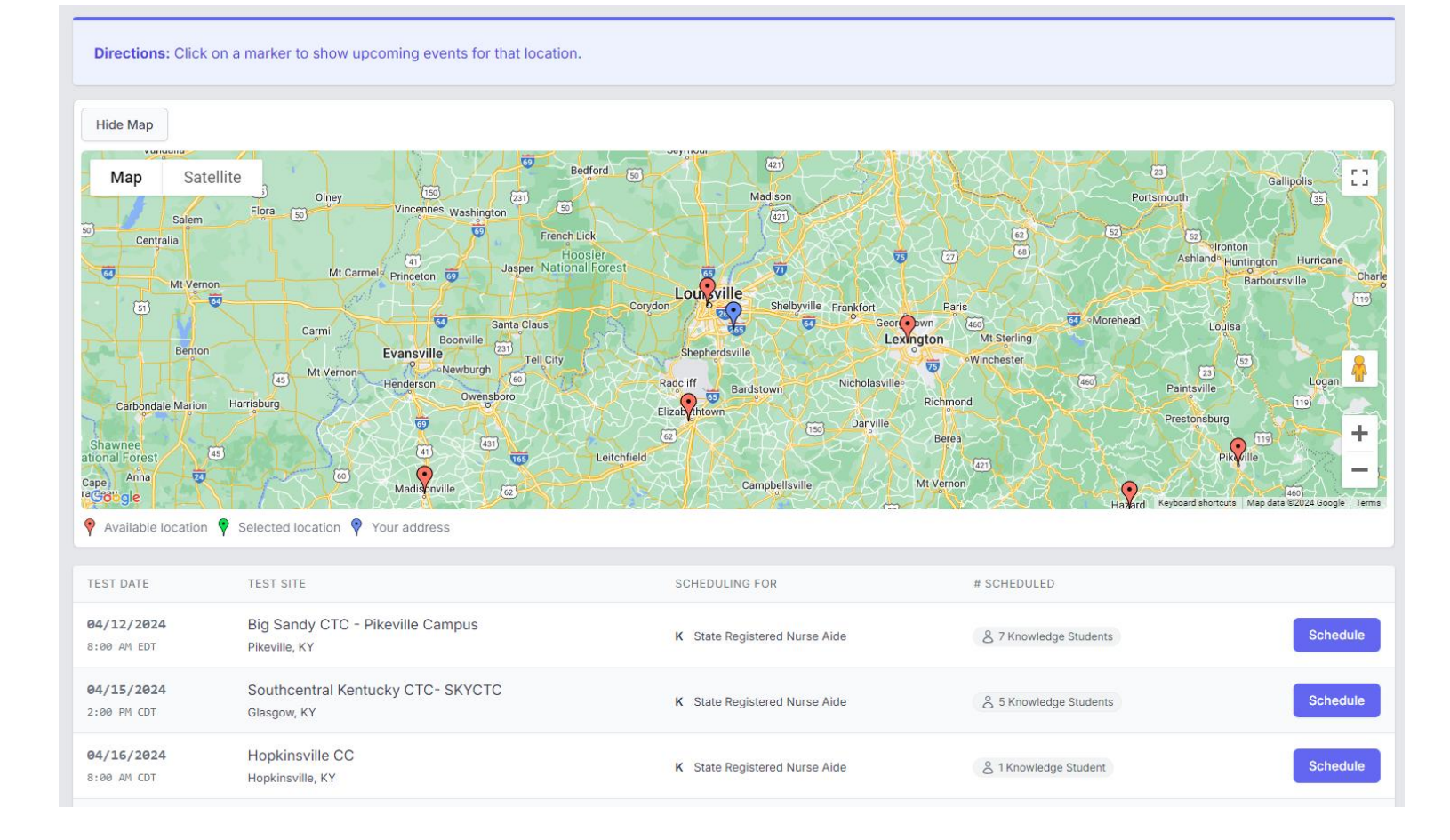

6. Click on the blue schedule button then confirm:

- 7. Scheduled Exam is in yellow
- 8. Then schedule the second exam (knowledge/skill)
- 9. Student may print confirmation with day of instructions and view directions

| https://ky.tmutest.com/students/10517/schedule/Skil               | lexam/1                                                                                         | A* 🖒 🗘 🏠 🕀                                     |
|-------------------------------------------------------------------|-------------------------------------------------------------------------------------------------|------------------------------------------------|
| MU 🧭 License Lookup 🚏 Electronic Fax Cust 👖 D&S - Kentu           | ky.tmutest.com says                                                                             | urs 😽 KI- Nurse Aide Rep 🦖 KI admin - Nurse Ai |
| Home > Tests > Find Event                                         | Schedule into this Event on 08/01/2023 for State Registered Nurse Aide<br>Skill . Are you sure? |                                                |
| Find Event NURSE AIDE                                             | OK Cancel                                                                                       |                                                |
|                                                                   |                                                                                                 |                                                |
| TEST DATE TEST SITE                                               | SCHEDULING FOR                                                                                  |                                                |
| 08/01/2023 Bluegrass CTC - Leestown<br>11:00 AM EDT Lexington, KY | a Campus S State Registered N                                                                   | lurse Alde Schedule                            |
| 08/01/2023 Bluegrass CTC - Leestown   9:00 AM EDT Lexington, KY   | Campus S State Registered N                                                                     | lurse Alde                                     |
| 08/01/2023 Bluegrass CTC - Leestown<br>10:00 AM EDT Lexington, KY | Campus S State Registered N                                                                     | lurse Alde Schedule                            |

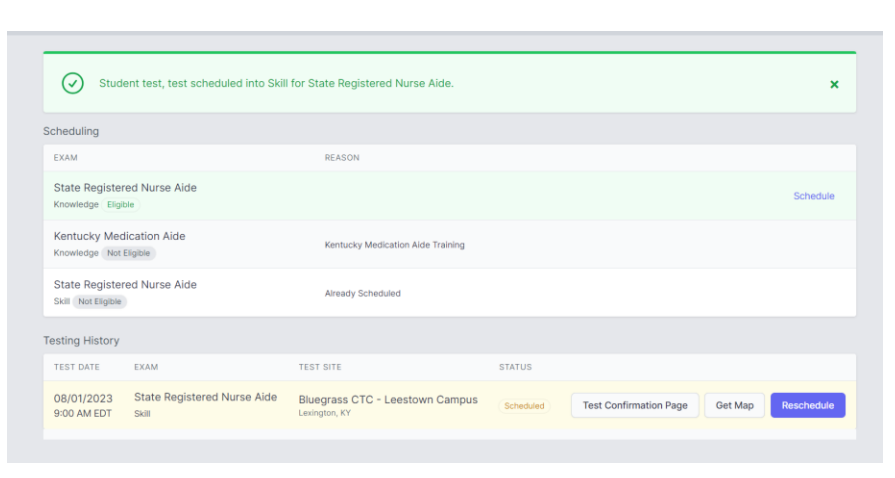

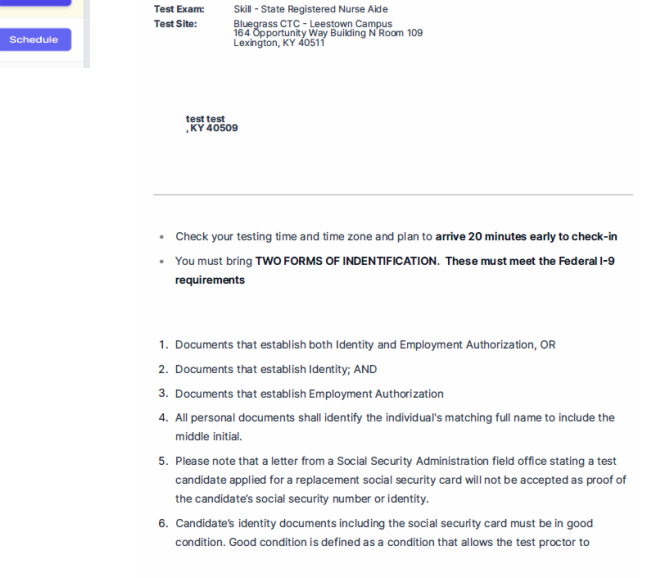

Test Date:

Test Time:

08/01/2023

9:00 AM EDT

Scheduled Test Confirmation - Kentucky State Registered Nurse Aide

Make sure to review confirmation page and Identification requirements for Test Day. Approved Identification follows the I-9 Page 2.

**I-9 Verification FORM** 

| Stud                                 | lent test, test scheduled into Skil | for State Registered Nurse Aide.                 |           |                        | ×                  |
|--------------------------------------|-------------------------------------|--------------------------------------------------|-----------|------------------------|--------------------|
| cheduling                            |                                     |                                                  |           |                        |                    |
| EXAM                                 |                                     | REASON                                           |           |                        |                    |
| State Registe<br>Knowledge Eligi     | red Nurse Aide                      |                                                  |           |                        | Schedule           |
| Kentucky Med<br>Knowledge Not        | dication Aide<br>Eligible           | Kentucky Medication Aide Training                |           |                        |                    |
| State Register<br>Skill Not Eligible | red Nurse Aide                      | Already Scheduled                                |           |                        |                    |
| esting History                       |                                     |                                                  |           |                        |                    |
| TEST DATE                            | EXAM                                | TEST SITE                                        | STATUS    |                        |                    |
| 08/01/2023<br>9:00 AM EDT            | State Registered Nurse Aide         | Bluegrass CTC - Leestown Campus<br>Lexington, KY | Scheduled | Test Confirmation Page | Get Map Reschedule |
|                                      |                                     |                                                  |           | $\widehat{\mathbf{A}}$ |                    |
|                                      |                                     |                                                  |           |                        |                    |

| :                     | Scheduled Test Confirmation - Kentucky State Registered Nurse Aide                                                                                                    |
|-----------------------|----------------------------------------------------------------------------------------------------|
| Test Date<br>Test Tim | e: 08/01/2023<br>ne: 9:00 AM EDT                                                                                                    |
| Test Exa              | m: Skill - State Registered Nurse Aide                                                                                                    |
| Test Site             | Bluegrass CTC - Leestown Campus<br>164 Opportunity Way Building N Room 109<br>Lexington, KY 40511                                                                                                    |
|                       |                                                                                                    |
| te                    | est test<br>KY ADSOG                                                                                                    |
|                       |                                                                                                    |
|                       |                                                                                                    |
|                       |                                                                                                    |
| . Ch                  | ack your testing time and time zone and plan to arrive 20 minutes early to chec                                                                                                    |
| • One                 | sex your testing the and the zone and plan to anive zo minutes early to chec                                                                                                    |
| • You<br>req          | I must bring TWO FORMS OF INDENTIFICATION. These must meet the Federal<br>uirements                                                                                                    |
| 1 Dor                 | rumente that establish both Identity and Employment Authorization OP                                                                                                    |
| 2. Doc                | cumente that establish Identity: AND                                                                                                    |
| 2. 000                |                                                                                                    |
| 3. Doc                | cuments that establish Employment Authorization                                                                                                    |
| 4. All p<br>mid       | personal documents shall identify the individual's matching full name to include<br>Idle initial.                                                                                                    |
| 5. Plea<br>can<br>the | ase note that a letter from a Social Security Administration field office stating a<br>didate applied for a replacement social security card will not be accepted as pr<br>candidate's social security number or identity. |

 Candidate's identity documents including the social security card must be in good condition. Good condition is defined as a condition that allows the test proctor to

# STUDENT- Rescheduling

#### Rescheduling exam:

- The system locks a student out of being allowed to reschedule 3 days prior to exam. (reschedule button will not show)
- If you did not attend an exam you were scheduled for, the option to pay/reschedule will reappear as an option after the test results of the missed exam event are finalized ~3 days after missed event.
- <u>Test Fees are Non-Refundable</u> (we cannot reschedule within the 3-day window as test proctor schedules are set)

| Student test, test scheduled into Skill for State Registered Nurse Aide. |                             |                                                  |           |                                | ×          |
|--------------------------------------------------------------------------|-----------------------------|--------------------------------------------------|-----------|--------------------------------|------------|
| Scheduling                                                               |                             |                                                  |           |                                |            |
| EXAM                                                                     |                             | REASON                                           |           |                                |            |
| State Registe<br>Knowledge Eligi                                         | red Nurse Aide              |                                                  |           |                                | Schedule   |
| Kentucky Medication Alde Kentucky Medication Alde Training               |                             |                                                  |           |                                |            |
| State Registe<br>Skill Not Eligible                                      | red Nurse Aide              | Already Scheduled                                |           |                                |            |
| Festing History                                                          |                             |                                                  |           |                                |            |
| TEST DATE                                                                | EXAM                        | TEST SITE                                        | STATUS    |                                |            |
| 08/01/2023<br>9:00 AM EDT                                                | State Registered Nurse Aide | Bluegrass CTC - Leestown Campus<br>Lexington, KY | Scheduled | Test Confirmation Page Get Map | Reschedule |
|                                                                          |                             |                                                  |           |                                |            |
|                                                                          |                             |                                                  |           |                                |            |

#### STUDENT- Results

#### **Results:**

An email notification of the results being ready for view will be sent **within 1-3 business days after exam.** Log back into TMU to view/print results.

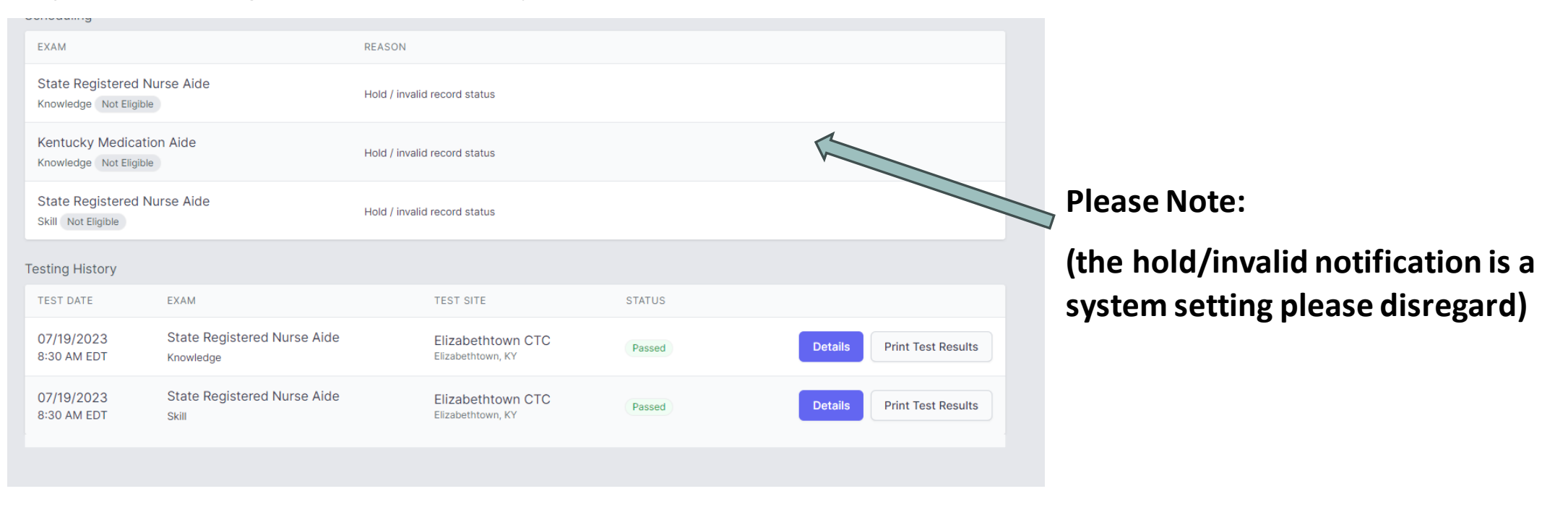

### KBN NURSE AIDE REGISTRY

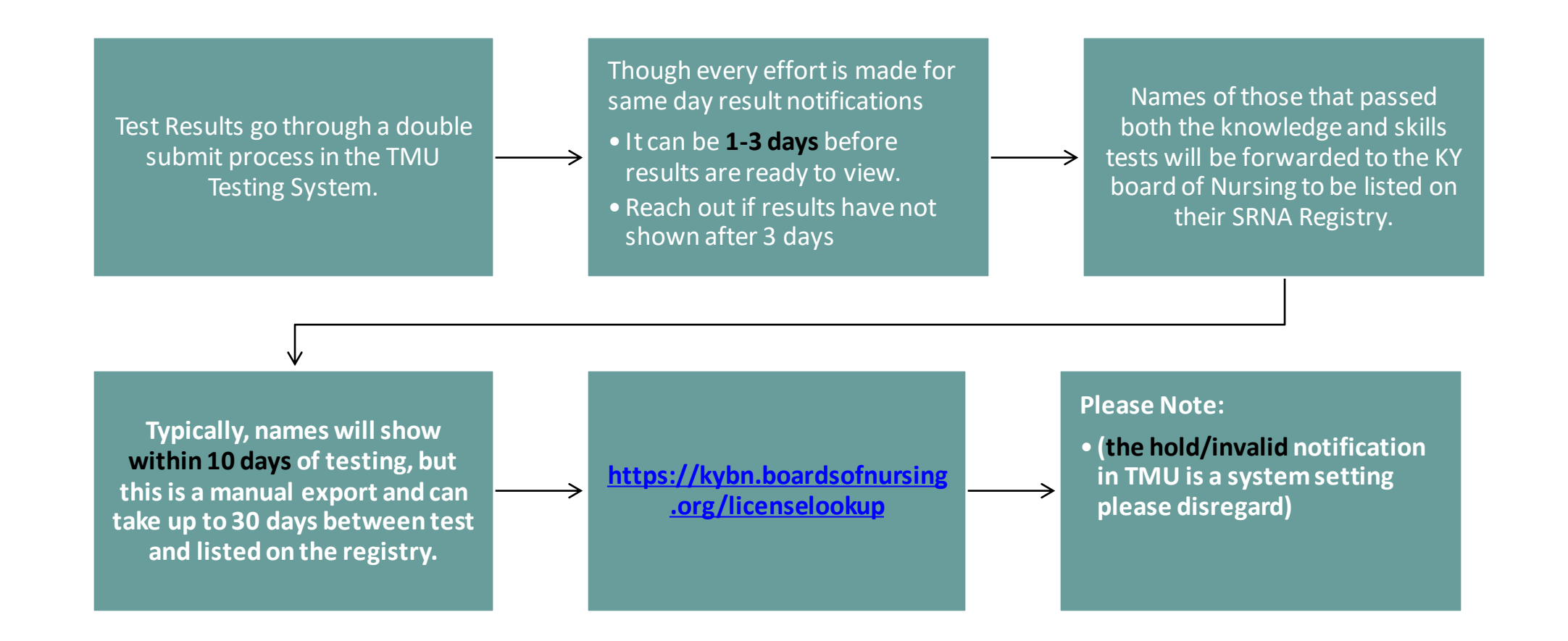

#### STUDENT- Retake

If student did not pass the exam, the option to pay for the failed exam retake will also be on the results screen and the

#### process is the same:

| Your Tests      |                                                       |                                                  |        |                                     |
|-----------------|-------------------------------------------------------|--------------------------------------------------|--------|-------------------------------------|
| Scheduling      |                                                       |                                                  |        |                                     |
|                 | EXAM                                                  | REASON                                           |        |                                     |
|                 | State Registered Nurse Aide<br>Knowledge Not Eligible | Previously Passed                                |        |                                     |
| 4               | Kentucky Medication Aide<br>Knowledge Not Eligible    | Kentucky Medication Aide Trainin                 | 1g     |                                     |
|                 | State Registered Nurse Aide<br>Skill Not Eligible     | Payment Required                                 |        |                                     |
|                 |                                                       |                                                  |        | Add Selected Items to Cart          |
| Testing History |                                                       |                                                  |        | Please take our satisfaction survey |
| TEST DATE       | EXAM                                                  | TEST SITE                                        | STATUS |                                     |
|                 | State Registered Nurse Aide<br>Skill                  | Bluegrass CTC - Leestown Campus<br>Lexington, KY | Failed | Details Print Test Results          |

#### Rescheduling missed exam:

The system locks a student out of being allowed to reschedule 3 days prior to exam.

If you did not attend an exam you were scheduled for, the option to repay/reschedule will reappear as an option after the test results of the missed exam event are finalized ~3 days after missed event. Same process as above. <u>Test Fees</u> <u>are Non-Refundable</u> (we cannot reschedule within the 3-day window as test proctor schedules are set)

### Helpful Resources

MAIN Website for Testing: https://ky.tmutest.com/

Kentucky's Page on Headmaster (Helpful resource links and how to instructions):

KY Specific Page on TMU/Headmaster Information Site

TMU/Headmaster Main Page/Question of the day (left): TMU/Headmaster Main Page

KCTC Nurseaide Site (Information and coordinators/test site contact information):

KCTCS SRNA Informational Website

Training Questions: KYNurseAideTraining@kctcs.edu

Testing Questions: <u>NurseAideTesting@kctcs.edu</u>